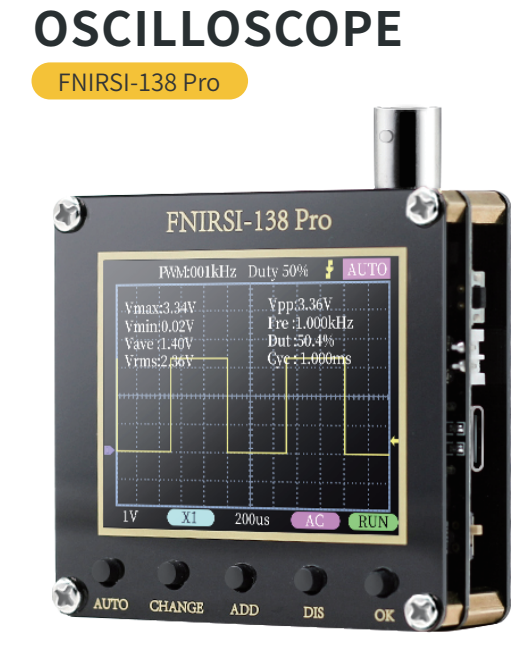

DIGITAL

# **USER MANUAL**

USB powered

5-6V

X1:±40V (Vpp:80V)

3.3V

2.5MS/s

200K

10mV/Div-20V/Div (in 1-2-5 increments)

10us/Div-50s/Div(in 1-2-5 increments)

Auto/Nomal/Single

AC/DC

2.4 in/ PPI:320\*240

66\*71.6\*22.8mm

53g (Without battery) 72g (Including battery)

F.R:0~80kHz Duty cycle: 0~100%

lithium batterv

4-9V

1000mAh

X10: ±400V (Vpp :800V)

to green

Parameter Index

Powered By

Supply Voltage

Capacity

Sampling Rate

Bandwidth

Vertical sensitivity

Horizontal time

base range

Voltage Range

Trigger Modes

**Coupling Modes** 

PWM output

Show

Size

Weight

Firmware Upgrade

# FNRS

# NOTE

• Before using the product, Please read the manual carefully, in order to maximize the performance of the product

Do not use this device in a flammable or explosive environment

• Used batteries and discarded instruments replaced by instruments cannot be disposed of with household waste.Please handle in accordance with relevant national or local laws and regulations

 When there is any quality problem with the instrument or when there is a question about using the instrument, You can contact "FNIRSI" online customer service or the manufacturer, We will solve it for you as soon as possible

## PRODUCT INTRODUCTION

• "FNIRSI-138PRO" is a highly practical, cost-effective, A cost-effective handheld for the maintenance industry and the R&D education industry

• The oscilloscope has a real-time sampling rate of 2.5MS/s, a bandwidth of 200KHz, a complete touch,Send function (single, normal, automatic).It works perfectly for both periodic analog signals and aperiodic digital signals.Measures voltages up to ±400V

 Equipped with efficient one-key AUTO, the measured waveform can be displayed without cumbersome adjustment

• Equipped with a 2.4-inch high-definition LCD screen with a resolution of 320\*240

• Built-in 1000mAh high-quality lithium battery, can be used continuously for about 4 hours after full charge

| Panel And Button Introduction                                                          |                                                                         |                                                                                                    | Icon Indication                                                                                                    |
|----------------------------------------------------------------------------------------|-------------------------------------------------------------------------|----------------------------------------------------------------------------------------------------|----------------------------------------------------------------------------------------------------|
| <ol> <li>BNC p</li> <li>RST rd</li> <li>Type-</li> <li>ON/OF</li> <li>Funct</li> </ol> | orobe interf<br>eset switch<br>-C interface<br>-F switch<br>cion button | Face FNIRSI-138 Pro                                                                                                    | 1         2         3         4           PWX6001kHz         Duty 50%         # AUTO           Vmax3.34V         Vpp3.36V         PWX6001kHz           Vmax3.40V         Events         Events           Vmint0.02V         Free J.000kHz         Events           Vmint2.02V         Free J.000kHz         Events           Vmint2.02V         Free J.000kHz         Events           Vmint2.02V         Events         Events           Vmint2.02V         Events         Events           Vimint2.02V         Events         Events           Vare J.40V         Events         Events           T         200us         AC         RUN |
| Button                                                                                 | Operate                                                                 | Function Description                                                                                                    |                                                                                                    |
| AUTO                                                                                   | Short press                                                             | Automatic adjustment (frequency below 20Hz                                                                                                    | from 1-80KHz                                                                                                    |
|                                                                                        |                                                                         | •Enter the automatic calibration confirmation                                                                                                    | PWM square wave signal output duty cycle, the output range is 0-100%                                                                                                    |
|                                                                                        | Long press                                                              | interface → press the 0K button                                                                                                    | adjustable                                                                                                    |
|                                                                                        | 81                                                                      | •Enter automatic calibration mode (long press<br>AUTO again to cancel)                                                                                               | Trigger edge indicator icon     Trigger edge indicator icon                                                                                                    |
| CHANGE                                                                                 | Short press                                                             | Toggle setting mode                                                                                                    | single, Secondary trigger , Normal means normal trigger                                                                                                    |
|                                                                                        | Long press                                                              | Save key setting parameters                                                                                                    | <b>6</b> Baseline indication icon, this icon indicates the position that the current                                                                                                    |
| ADD                                                                                    | Short press                                                             | Move/change mode                                                                                                    | position is OV voltage                                                                                                    |
|                                                                                        | Long press                                                              | Continuous movement                                                                                                    | Vertical sensitivity, indicating the voltage represented by a large grid in the                                                                                                    |
| DIS                                                                                    | Short press                                                             | Move/change mode                                                                                                    | vertical direction                                                                                                    |
|                                                                                        | Long press                                                              | Continuous movement                                                                                                    | (3) 1X/10X mode indicator icon, this must be the same as the 1X/10X on the<br>probe bandle The switch settings are the same. If the probe ic in 1X goar                                                                                                    |
| ОК                                                                                     | Short press                                                             | Pause/Start Waveform                                                                                                    | then the oscilloscope should also be set to 1X gear, 1X measures $\pm 40V$                                                                                                    |
|                                                                                        | Long press                                                              | <ul> <li>In the vertical voltage gear position, long press<br/>to switch X1/X10</li> <li>In other cases, long press to show/close detailed<br/>parameter.</li> </ul> | <ul> <li>voltage, 10X measures ±400V voltage</li> <li>Horizontal time base, indicating the length of time represented by a large grid in the horizontal direction</li> </ul>                                                                                                    |
| DCT                                                                                    | Long press                                                              | Reset restart                                                                                                    | Input coupling mode indication icon, AC means AC coupling, DC means DC coupling                                                                                                    |
| *No kov or                                                                             | oration for 0.5                                                         | seconds, parameters will be automatically caved                                                                                                    | Running pause indication icon, RUN means running, STOP means pause                                                                                                    |

### 6. Why is the measured mains 220V waveform not a very standard sine wave, with distortion?

A: The mains power grid is generally polluted and contains more high-order harmonic components. The superposition of these harmonics on the sine wave will show a distorted sine, which is a normal phenomenon Generally, the mains waveform is distorted and has nothing to do with the oscilloscope itself

#### 7. Why are the baseline (OV) and the left arrow (OV indicated) on the screen different in position when there is no signal input, and there is a relatively large offset?

A: Please unplug the probe and the USB cable, press the [AUTO] key to enter the calibration confirmation interface, and then click the [OK] button to enter the automatic calibration

# NOTE

1.After receiving the device, please use it after it is fully charged 2.When using the oscilloscope, pay attention to the selection of the gear. The gear of the oscilloscope should be consistent with the gear of the probe 3.When measuring high voltage, it is forbidden to touch any metal part of the oscilloscope to avoid the risk of electric shock

4.Try not to perform high voltage test when charging 5.When calibrating, you need to unplug the BNC probe, or short-circuit the

positive and negative poles of the probe 6.USB firmware upgrade, only supports WIN10 and above, it is forbidden to drag and drop files other than released firmware, otherwise it is very likely to

cause irreversible consequences

7. Please use the voltage within the specification range for charging

## **PRODUCTION INFORMATION**

Product Name: Digital Oscilloscope Brand/Model: FNIRSI/FNIRSI-138 Pro Service Tel: 755-83242477 E-mail:455773262@qq.com Manufacturer: Shenzhen FNIRSI Technology Co., Ltd. Address: 8th Floor, West of Building C, Weihuada Industrial Park, Dalang Street, Longhua District, Shenzhen, Guangdong Province

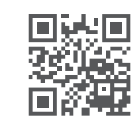

www.fnirsi.cn

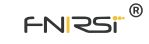

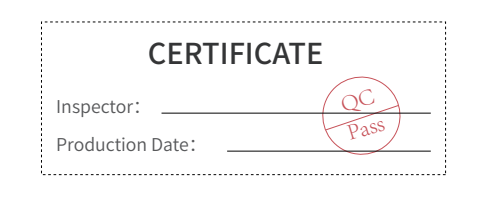

1.Press the "OK" button to power on, you can enter the U disk upgrade mode 2.Use the Type-C cable to connect the Type-C port on the board to the computer, then the computer will pop up a U disk belonging to "FNIRSI-138 Pro' 3.Pull the firmware into the U disk, and the firmware upgrade is complete \*Note: Firmware upgrade is only supported on WIN10 computer syste

\*The size and weight are all measured manually, there are some errors, please refer to the actual product

# Analysis Of Common Problems

1. How to tell if the battery is fully charged? A: When the battery is fully charged, the charging indicator will change from red

#### 2. Why can't I see a waveform when testing the signal, but only see multiple lines jumping up and down?

A: The trigger mode can be set to "Auto", and then press the [AUTO] key again.If still If it is not resolved, it may be that the clip on the probe is not grounded, or the clip end of the probe is open circuited.

Please use a multimeter to check whether the probe is normal

#### 3. Why does the tested waveform keep shaking left and right and cannot be fixed?

A: The trigger voltage needs to be adjusted, that is, the yellow arrow on the right.In trigger mode, press the up and down keys to adjust the trigger voltage. After adjusting the yellow pointer between the upper and lower part of the waveform, the waveform can be triggered and fixed

#### 4. Why is there no waveform when measuring a battery or other DC voltage?

A: The battery voltage signal is a stable DC signal, and there is no curve waveform. When adjusting the vertical sensitivity in  $\mathsf{DC}$  coupling mode, there will be an upward or downward offset line waveform. If it is AC coupled, there is no waveform no matter how you adjust it

## 5. Why is the VPP peak-to-peak data below 600V+, not 220V or 310V, when measuring the 220V waveform of the mains?

A: Mains 220V is a symmetrical AC signal, the positive peak voltage (MAX) is +310V, and the negative peak voltage (MIN) is -310V, so the peak-to-peak value of VPP below is 620V. The effective value (RMS) is the 220V voltage that is often said, and the mains voltage RMS fluctuates between 180~260V, so the peak-to -peak VPP is in the range of 507~733V